## How to make a claim

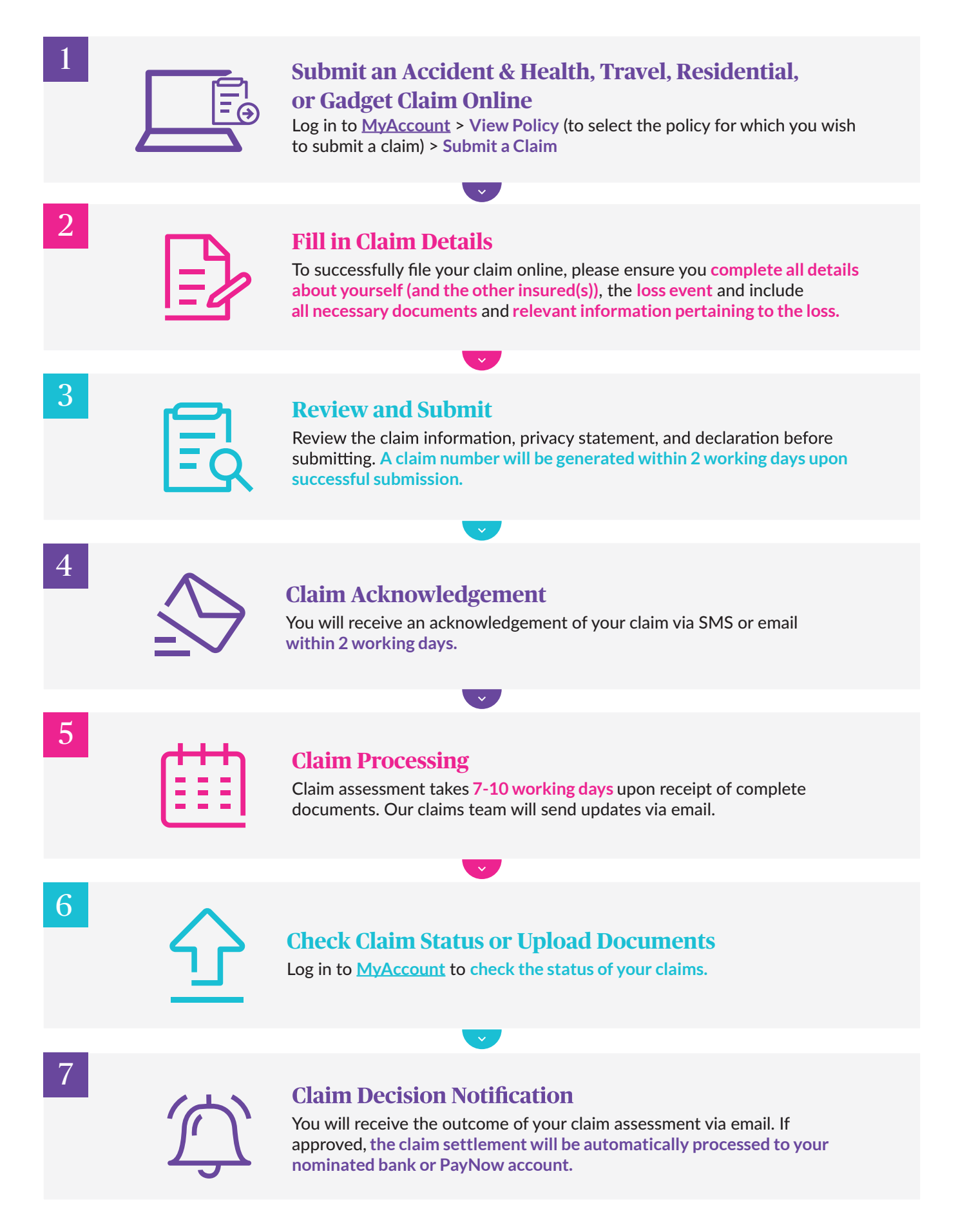